## 1、上位机的控件布局

| EIDAR07_100Y    |                                               | —        | $\times$ |
|-----------------|-----------------------------------------------|----------|----------|
| Control Panel   | TIME LINE CHART                               |          |          |
| COM4 CONNECT    |                                               | Distance |          |
| 115200 ~        |                                               |          |          |
| 版本号             |                                               |          |          |
| 指令<br>频率 10Hz ∨ |                                               |          |          |
| 上电              |                                               |          |          |
| 开采样             | REAL-TIME DATA                                |          |          |
|                 | Distance: 0.0 Amplitude: 0.0 temperature: 0.0 |          |          |

1.1、串口的配置与连接

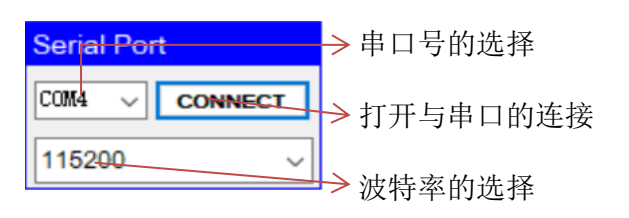

串口号: 上位机会读取PC内所有可使用的串口号(包括虚拟串口号),供以选择。 波特率: 波特率默认与模组相同的波特率(115200)。

选择好串口号和波特率后,则可以点击连接按钮,打开上位机和串口工具的连接工作。

1.2、版本号与采样

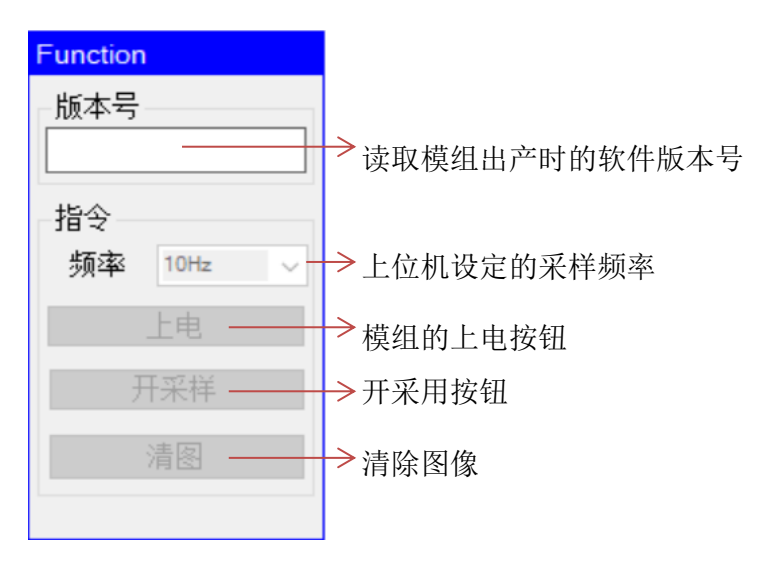

上位机将模组设定为单次采样模式,其采样速度由上位机控制;开启采样后可以通过清图 按钮,将图像清除掉

## 1.3、距离的时域图

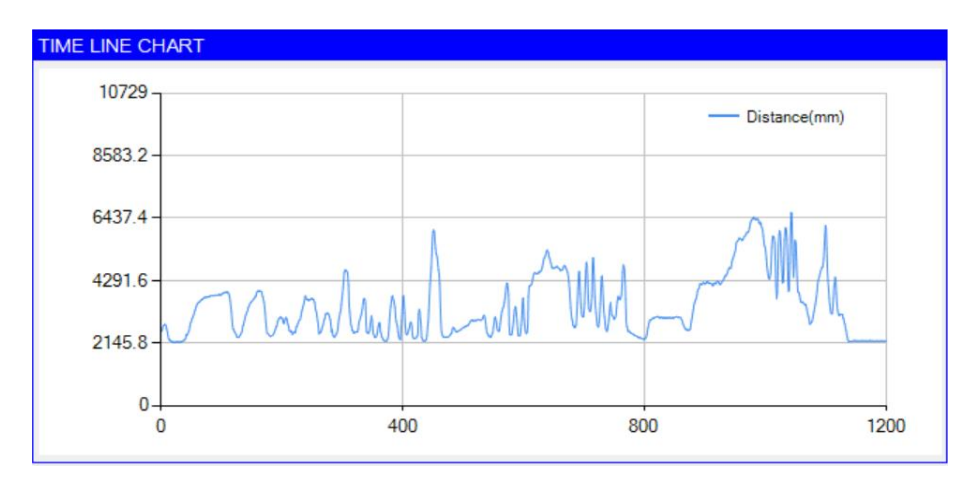

纵坐标:距离信息 横坐标:第N次数

1.4、距离、温度和信号幅度的实时显示

| REAL-TIME DATA |                 |                   |  |
|----------------|-----------------|-------------------|--|
| Distance: 2219 | Amplitude: 4084 | Temperature: 4972 |  |
|                |                 |                   |  |

实时显示:距离(mm)、信号幅度(LSB)、温度(0.01℃)

## 2、上位机的使用流程

- ① 首先,需要确定模组所连接的串口,配置好波特率(115200),进行连接。
- ② 串口配置成功后,上电按钮被点亮,此时需要对模组进行上电。
- ③ 上电后,打开采样,此时可以设置频率
- ④ 清图按钮可以把距离时域图清空

示例:

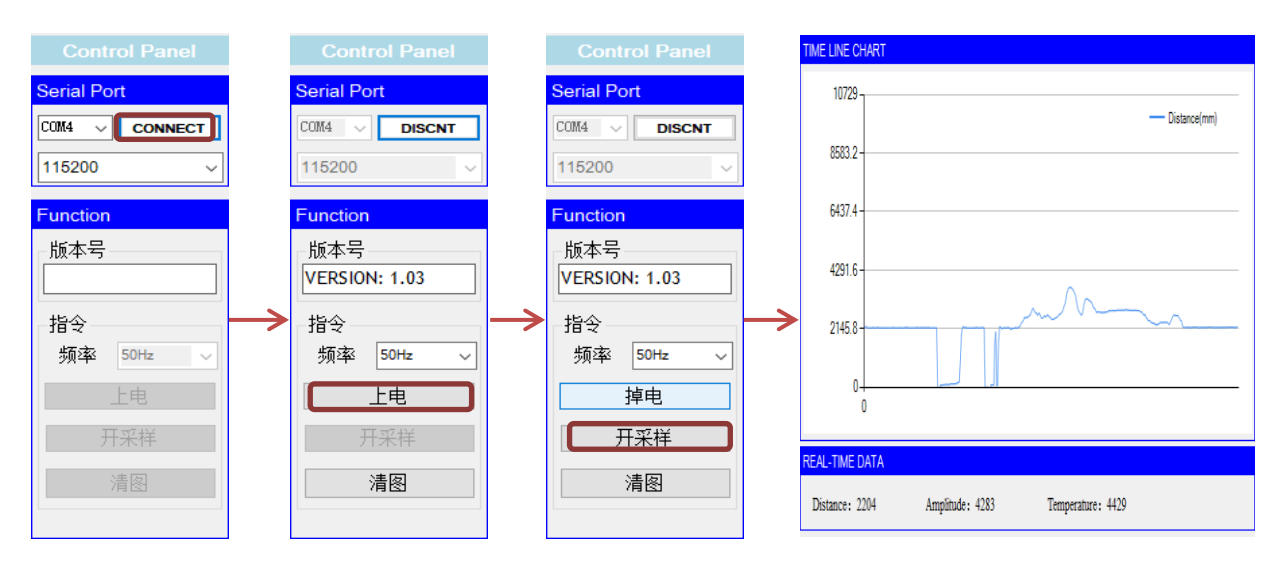

3、异常状态--版本号无法读取

问题: 串口号或者是波特率的设定出错; 使得上位机无法读取模组的任何信息, 此时, 所有指令都将无法正确响应。

解决办法:重设串口号或者波特率重新配置。